## 重要信函請立即拆閱

10488 臺北市中山區南京東路三段 136 號 7 樓 國泰人壽團體保險部

國 內 郵資已付

無法投遞請退回

○○縣(市)○○區○○路○段○○巷○○號○○樓

○○學校 學生團體保險承辦人 親啟

## 109 學年度第1 學期學生團體保險投保作業通知書

| 109 學年度第1 學期學生團體 | 貴校 (園) 代號: |
|------------------|------------|
| 旧队机团作业活行者        | 國泰人壽服務人員:  |
| 休饭牧休作耒通知香        | 服務人員聯絡電話:  |

109 學年度學生團體保險第1學期(民國 109 年8月1日至民國 110 年1月31日止)之投保 作業自民國 109 年8月4日起開放上網填報,完整投保作業說明如後,為確保學生權益,敬請 貴 校(園)於民國 109 年9月30日前完成網路投保作業及繳費手續。

如對本通知書尚有不盡瞭解之處,歡迎與本公司專責窗口聯繫(國泰人壽免付費學保專線: 0800-036-567,傳真:02-25704933, E-mail:student@cathlife.com.tw),當竭誠為您服務。敬祝

平安順心、萬事如意!

國泰人壽保險股份有限公司 敬上

## 【投保作業說明】

- 一、請至國泰人壽保險股份有限公司(以下簡稱國泰人壽)官網【www.cathaylife.com.tw】→點選【學 生團體】項下之【學生團體保險】→【學校名冊登錄】。
- 二、申請作業帳號:點選學校老師註冊,完成註冊作業後,即可憑學校代號及國泰人壽 E-mail 內所 載之密碼登入線上【學校名冊登錄系統】。(前學年度已註冊者,帳號密碼可延用)
- 三、投保作業:如有前一學期「首批投保」或「中途加保」保費尚未繳納者,將暫時無法進行新學期投保作業。(俟保費完成繳納後方可投保)
- (一) 國小以上學校投保作業:須輸入學生人數與學生名冊。
  - 學生人數輸入:點選國小以上人數輸入,輸入各類學生人數,完成輸入後,點選儲存人數。
     若無【65歲以上學生】、【完全自繳保費學生】或【未繳保費學生】,請點選名冊確認送出,即 完成網路投保作業。
  - 2. 學生名冊輸入:點選名冊輸入,針對【65 歲以上學生】、【完全自繳保費學生】或【未繳保費 學生】逐筆輸入名冊,每輸入一筆後請點選新增,畫面下方將出現已輸入之投保名冊。名冊輸 入完畢後,請確認應輸入名冊之學生人數與實際輸入之名冊筆數相符,點選名冊確認送出,即 完成網路投保作業。
    - 註1:如點選名冊確認送出後發現人數有誤,在開立收據前點選名冊回復,即可修改學生人數或名冊(若為服務 人員提供之收據,則須請服務人員協助繳回國泰人壽作廢)。
    - 註 2: 若名冊中包含【65 歲以上學生】,須填寫健康聲明書,並交予服務人員,待國泰人壽完成核保作業(核保 結果包含同意承保或不同意承保)及確認投保人數後,才可列印繳款單及收據。
    - 註3:健康聲明書下載路徑:學生團體/學生團體保險/資訊下載

(二) 幼兒園投保作業:須輸入學生名冊,但無須輸入學生人數。

1. 學生名冊輸入:點選|名冊輸入|,可採逐筆輸入或名冊整批上傳。

- 逐筆輸入:點選單筆輸入,每輸入一筆後請點選新增,畫面下方將出現已輸入之投保名冊, 請持續輸入完成所有名冊。
- 整批上傳:點選名冊整批上傳。
  - (1) 請透過 Excel 軟體並依以下格式製作學童名冊檔。

| 學生身分證字號 | 學生姓名 | 出生日期 | 學生身分代號 | ID 是否為護照號碼 |
|---------|------|------|--------|------------|
|         |      |      |        |            |

◆ 學生身分代號:1.繳交保費生。2.免繳保費生。

◆ 出生日期格式:(民國)年月日,例如103年8月1日請輸入「1030801」。

- ◆ ID 是否為護照號碼:若為外國學生,且以「護照號碼」代替「身分證字號」者,本欄位請輸入「Y」; 若為本國學生,本欄位不需輸入,請維持「空白」即可。
- (2) 點選瀏覽,畫面將出現選取檔案視窗,請選取名冊檔後,點選開啟,可先點選預覽, 畫面下半段將出現名冊檢核結果,如有未通過檢核的資料,請修正名冊檔後,再重複執 行本步驟。
- (3) 名冊檢核無誤後,點選檔案上傳(最新上傳的檔案將會完全取代已輸入的名冊)。
- 已建立的名冊如需修改或單筆刪除:請於畫面下方名冊點選身分證字號後,執行修改或刪除。
   確定名冊完整無誤後,點選名冊確認送出,即完成網路投保作業。
- 4. 幼兒園於8月份未滿2歲之幼童(107年9月1後出生者)無法併入首批投保名冊中,請先儘 早完成首批投保作業並完成繳費,待幼童滿2歲之月份,另以「中途加保」作業方式新增於加 保名冊。

四、保險費繳交作業

| 第一學期保費 | 幼兒園、國小、國中、高中職 | 外國僑民學校 |
|--------|---------------|--------|
| 家長負擔   | 175 元         | 263 元  |

點選名冊確認送出後,國泰人壽將安排服務人員列印收據與繳款單轉送至 貴校(園),或由貴校(園)於「學校名冊登錄系統」繳費收據列印查詢畫面點選線上列印,並自行下載收據(以 彩色或黑白形式列印收據,均具有會計憑證及核銷效力)。前述由服務人員轉送或學校自行下載, 僅得選擇其中一種方式辦理。

| 繳費方式       | 繳費帳戶                                                                                                    | 備註                                                                                                    |
|------------|----------------------------------------------------------------------------------------------------|----------------------------------------------------------------------------------------------------|
| 郵政劃撥       | 戶名:國泰人壽保險股份有限公司<br>劃撥帳號:學團保險專戶帳號(依繳款單<br>所載)<br>寄款人帳號:依繳款單所載(共16碼)                                                                           | <ol> <li>持繳款單至郵局繳費,若自行填寫劃撥單者,須另行提<br/>供郵局該筆款項之銷帳編號(寄款人帳號 16碼)。</li> <li>請勿跨行匯款至郵政劃撥帳戶,以免被退匯。</li> <li>無須提供相關憑證予國泰人壽服務人員(本作業屬自動<br/>銷帳)。</li> </ol>                       |
| 金融行庫<br>匯款 | 戶名:國泰人壽保險股份有限公司<br>帳號:學團保險專戶帳號(依繳款單所載)<br>受款行:第一銀行仁和分行                                                                                       | <ol> <li>持繳款單至金融機構匯款(匯款帳號依繳款單所載)。</li> <li>無須提供相關憑證予國泰人壽服務人員(本作業屬自動銷帳)。</li> </ol>                                                                                       |
| 電連存帳       | 户名:國泰人壽保險股份有限公司<br>帳號:金融行庫匯款/學團保險專戶帳號<br>(依繳款單所載)<br>受款行:第一銀行仁和分行<br>國泰人壽統一編號:03374707                                                       | <ol> <li>臺北市、新北市及高雄市公立學校,可透過公庫轉存方<br/>式繳納。</li> <li>如使用電連存帳進行繳費,僅得使用金融行庫匯款/學<br/>團保險專戶帳號,請勿跨行匯款至郵政劃撥帳戶,以<br/>免被退匯。</li> <li>無須提供相關憑證予國泰人壽服務人員(本作業屬自動<br/>銷帳)。</li> </ol> |
| 支票         | <ol> <li>貴校(園)得持繳款單與支票(限即期票<br/>(受款人/憑票支付/抬頭欄位須填寫:</li> <li>學校開立支票(限即期票)後由服務人員<br/>(受款人/憑票支付/抬頭欄位須填寫:</li> <li>※為減少支票遺失風險,請勿郵寄支票至</li> </ol> | )自行至郵局繳付。<br>「交郵局存入郵政劃撥/學團保險專戶帳號」)<br>員至 貴校(園)收取。<br>國泰人壽)<br>.國泰人壽※                                                                                                    |

註1:各校如以電匯方式繳納保險費,所產生之匯款費用須由各校自行負擔,並請注意應匯入足額款項,以免被退匯。

註 2:108 學年度第 2 學期繳款單上之匯款資訊已無法使用,請依照 109 學年度第 1 學期繳款單之匯款資訊為主。